# Accompagnement personnalisé 16 – Découvrir Schutter - 2

Dans DEMARRER - PROGRAMME - MATHEMATIQUES, ouvre Scratch 2.

## Exercice 1 : Découvrir l'orientation d'un Lutin

Fais Fichier - Ouvrir - devoirs - Gregory MALLET - AP16\_Scratch - Orientation\_Ex1.sb2

L'objectif est de programmer le scarabée (appelé Lutin) pour qu'il se déplace dans les cases en récoltant

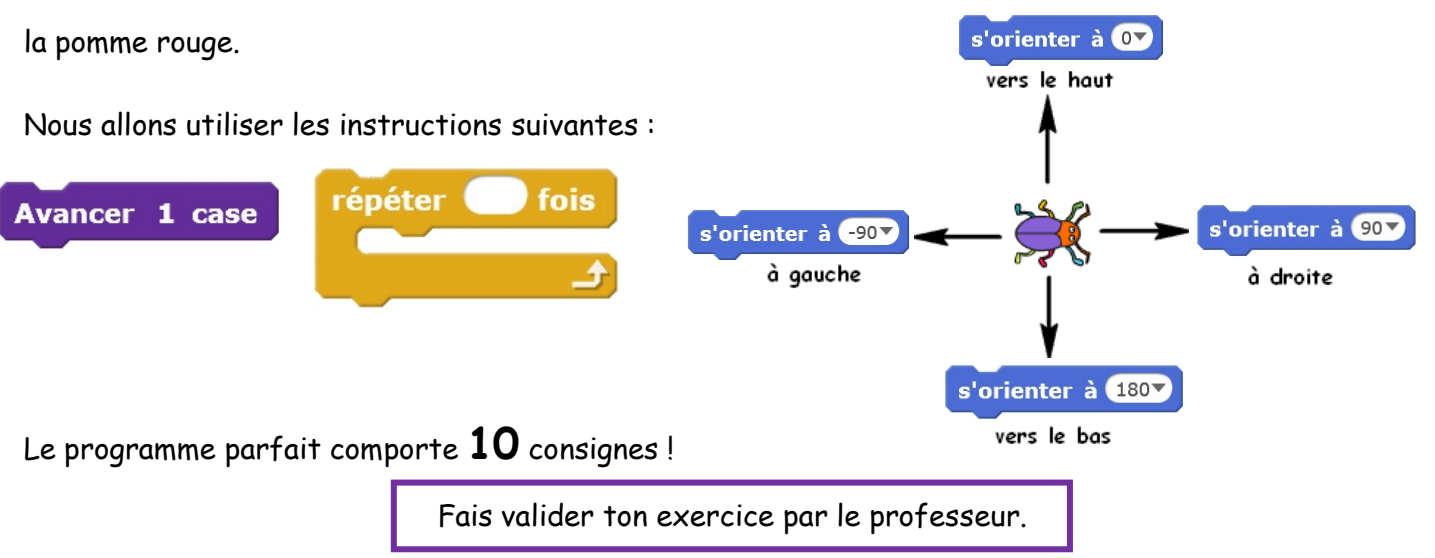

## Exercice 2 :

Fais Fichier - Ouvrir - devoirs - Gregory MALLET - AP16\_Scratch - Orientation\_Ex2.sb2

Cette fois le scarabée doit récolter les 4 pommes dans l'ordre qui le souhaite.

Le programme parfait comporte **14** consignes.

Fais valider ton exercice par le professeur.

## Exercice 3 :

Fais Fichier - Ouvrir - devoirs - Gregory MALLET - AP16\_Scratch - Orientation\_Ex3.sb2

Cette fois le scarabée doit récolter les 3 pommes dans l'ordre qui le souhaite. Le programme parfait comporte **8** consignes.

Fais valider ton exercice par le professeur.

## Exercice 4 :

Fais Fichier - Ouvrir - devoirs - Gregory MALLET - AP16\_Scratch - Orientation\_Ex4.sb2

Cette fois le scarabée doit récolter les 4 pommes dans l'ordre qui le souhaite. Le programme parfait comporte **13** consignes.

Fais valider ton exercice par le professeur.

#### Exercice 5 :

Fais Fichier - Ouvrir - devoirs - Gregory MALLET - AP16\_Scratch - Orientation\_Ex5.sb2

Cette fois le scarabée doit récolter les 8 pommes dans l'ordre qui le souhaite. Le programme parfait comporte **13** consignes.

Fais valider ton exercice par le professeur.

#### Exercice 6 : Déplacements avec les flèches

Fais Fichier - Ouvrir - devoir - Gregory MALLET - AP16\_Scratch - Orientation\_Ex6.sb2

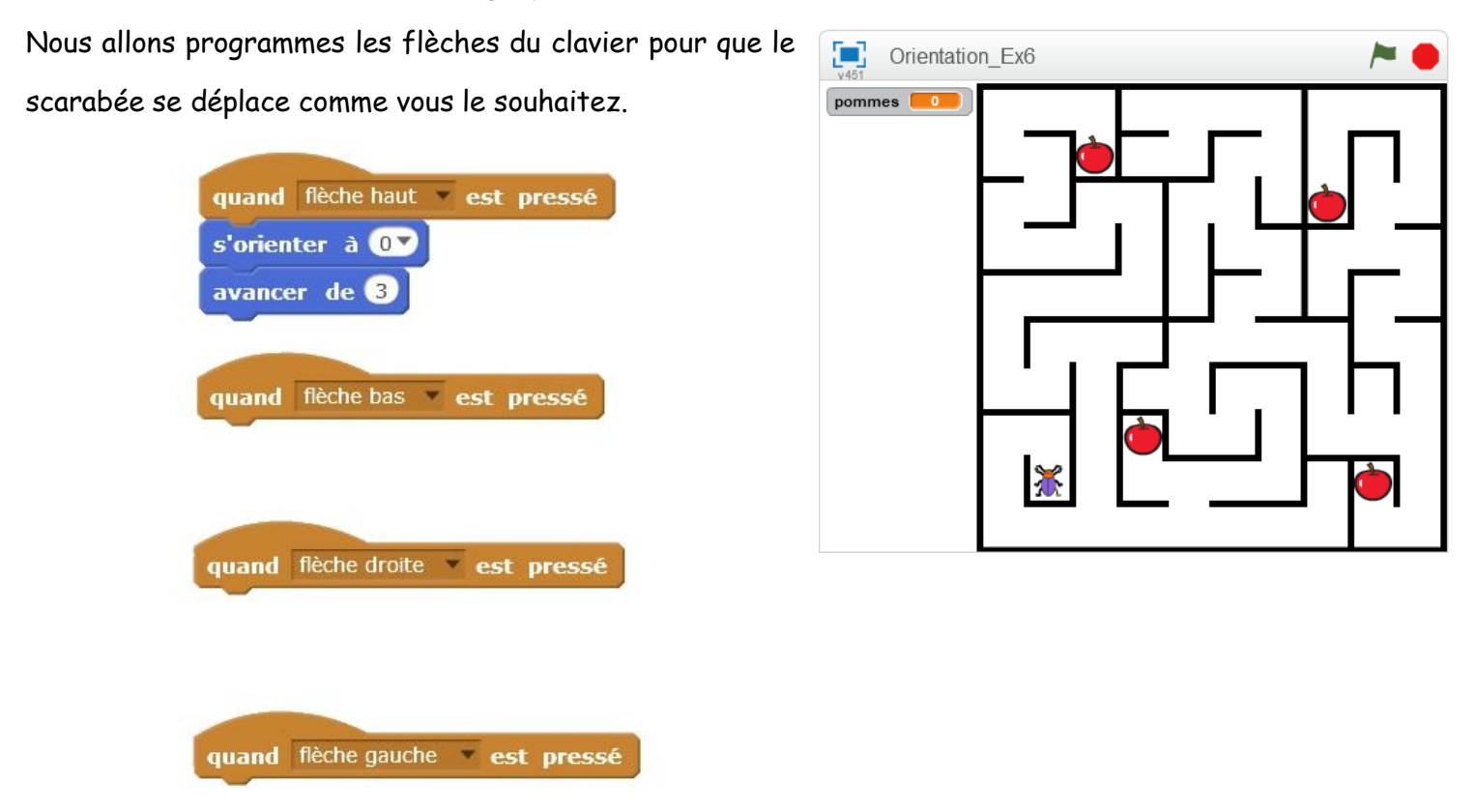

Tu peux à présent jouer pour attraper les 4 pommes le plus vite possible.

#### Exercice 7 : Jeux pour les plus rapides

Fais Fichier - Ouvrir - devoir - Gregory MALLET - AP16\_Scratch - **Jeu\_Pong\_Solo.sb2** 

Amuse-toi avec le jeu en utilisant les flèches et sur la touche ESPACE pour démarrer la balle.

Si un élève a aussi fini tous les programmes, tu peux jouer en version multijoueur :

Fais Fichier - Ouvrir - devoir - Gregory MALLET - AP16\_Scratch - **Jeu\_Pong\_Multi.sb2** Le **joueur 1** utilise les flèches classiques.

Le joueur 2 utilise la touche a pour monter et q pour descendre.